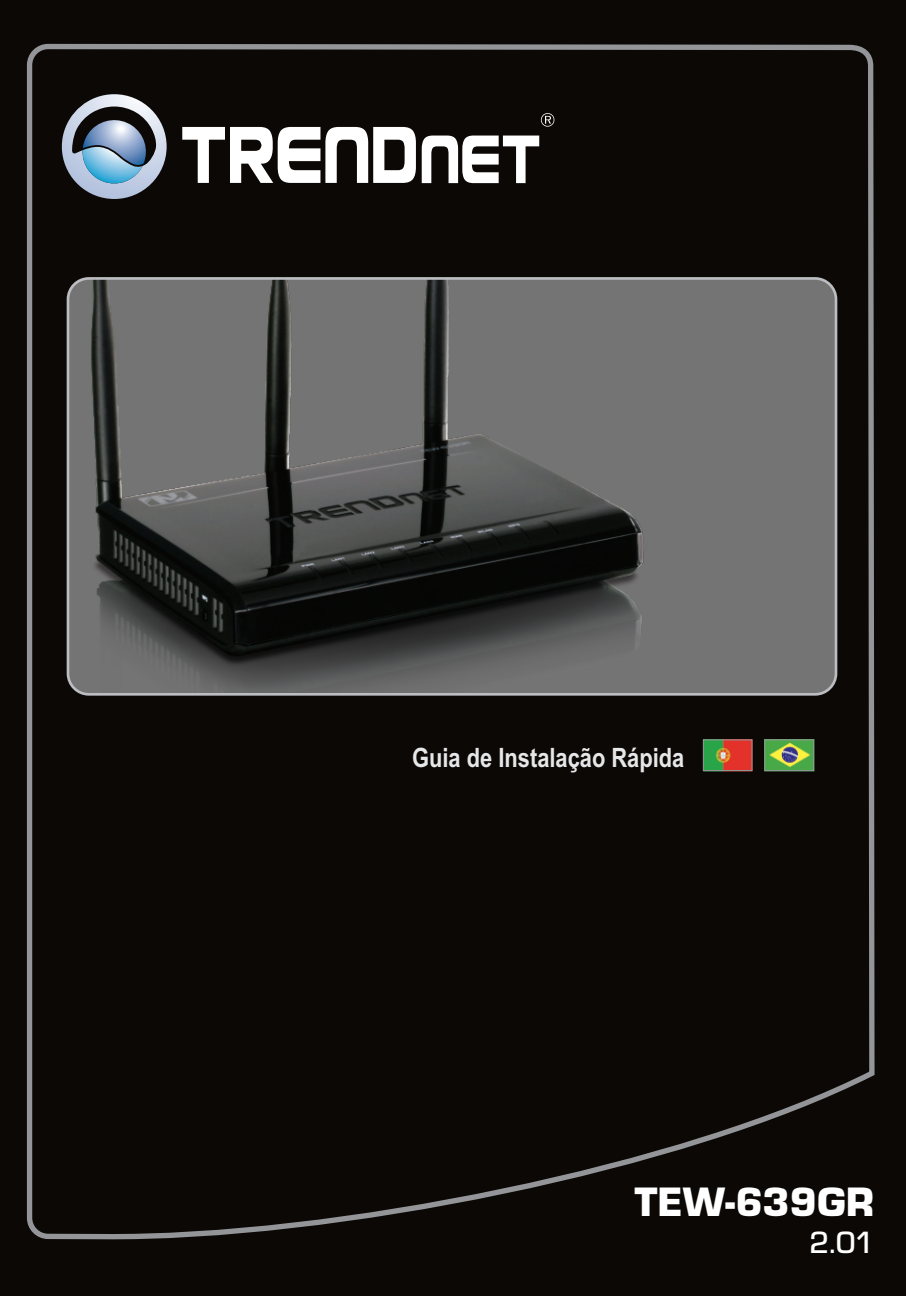

# Índice

| Português                           | 1 |
|-------------------------------------|---|
| 1. Antes de Iniciar                 | 1 |
| 2. Instalação de Hardware           | 2 |
| 3. Configurando o Roteador Wireless | 3 |
|                                     |   |
|                                     |   |
| Troubleshooting                     | 5 |

## 1. Antes de Iniciar

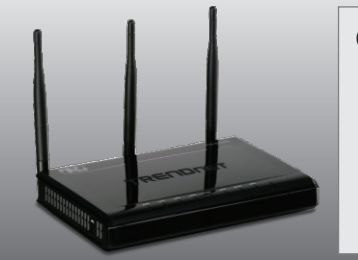

### Conteúdo da Embalagem

- TEW-639GR
- Guia de Instalação Rápida Multilínguas
- CD-ROM de Guia do Usuário
- Cabo Ethernet Cat. 5 (1.5m/4.9ft)
- Adaptador de Tensão Externo (12V DC, 1A)

## Requisitos Mínimos do Sistema

- Computador com adaptador de rede cabeado ou wireless adequadamente instalado
- Web Browser: Internet Explorer (6.0 ou superior)
- · Internet banda larga
- Um modem à Cabo/DSL instalado

### 2. Instalação de Hardware

Nota: Certifique-se de que você tem toda informação sobre sua conexão de Internet antes de começar. Se necessário, contate seu Provedor de Internet.

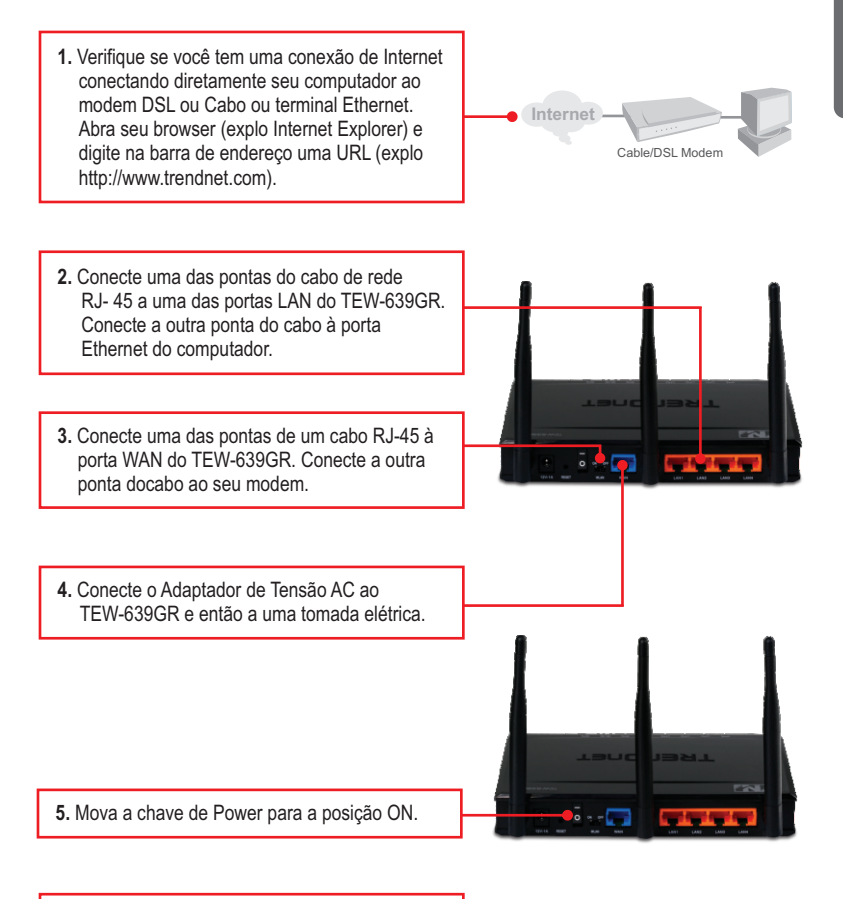

6. Verifique se as seguintes luzes no painel estão acesas:

Power, LAN, WAN e WLAN.

### 3. Configurando o Roteador Wireless

Nota: É recomendável que você configure seu roteador Wireless a partir de um computador cabeado.

New Tab - Windows Internet Explorer 1. Abra seur web browser, digite 🔶 🔊 http://192.168.10.1 http://192.168.10.1 na barra de endereços e File Edit View Favorites Tools Help 🖕 Favorites 🛛 🖕 🏉 Suggested Sites 🔻 👩 Web Slice Gallery 🕶 então pressione Enter. A New Tab Windows Security The server 192.168.10.1 at TEW-639GR requires a us 2. Digite o Nome do Usuário (User Name) e a sting that your u sent in an in Senha (Password), e então clique OK. User name: admin Por padrão, não há senha (password). Nota: o Nome do Usuário (User Name) é sensitivo a maiúsculas e minúsculas. Cancel 🔊 TRENDNET 3. Clique Network (Rede) e então clique WAN Setting (Configurações WAN). Selecione o tipo de conexão Internet (Connection Type). 4. Faça a configuração baseada nas informações fornecidas por seu provedor. Clique Apply (Aplicar). TRENDNET 5. Clique Wireless e então clique Basic. Digite o Wireless Name (SSID) (Nome da Rede) desejado e então clique Apply (Aplicar). Por padrão o Wireless Name (SSID) é TRFNDnet639

Nota: O exemplo abaixo é para segurança WPA2-PSK. Se você escolher WPA-PSK ou WPA2-PSK, certifique-se de que seus adaptadores wireless suportam WPA2 ou WPA. Se seus adaptadores wireless não tiverem suporte a WPA ou WPA2, então selecione WEP.

 Selecione o Security Mode (Modo de Segurança), digite a Pre-Shared key (Chave de Criptografia) e então clique Apply (Aplicar). Para WPA-PSK ou WPA2-PSK, a Chave de Criptografia tem de ter entre 8 e 63 caracteres ASCII ou 64 HEX. Certifique-se de anotar a Chave de Criptografia.

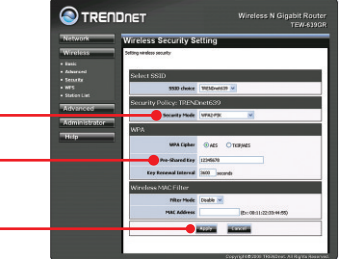

 Abra seu browser e digite uma URL (explo: www.trendnet.com) para confirmar que você está conectado à Internet.

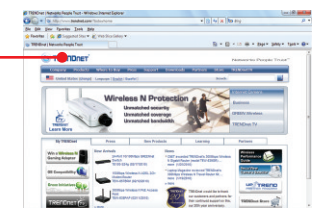

#### Sua instalação agora está completa.

Para informações detalhadas sobre esta e outras configurações avançadas do **TEW-639GR**, favor recorrer ao Guia do Usuário incluído no CD-ROM de Utilitários & Driver ou ao website da TRENDnet em <u>www.trendnet.com</u>

#### **Registre Seu Produto**

Para garantir o alto nível do serviço e suporte ao consumidor, por favor tire um minuto para registrar seu produto Online em: www.trendnet.com/register Agradecemos por ter escolhido TRENDnet

1. Eu digito http://192.168.10.1 na barra de endereços do meu Browser de Internet, mas uma mensagem de erro diz que "a página não pode ser exibida" (The page cannot be displayed). Como posso entrar na página de configuração do TEW-639GR?

- 1. Verifique suas configurações de hardware seguindo as instruções da Seção 2.
- 2. Certifique-se de que as luzes LAN e WLAN estão acesas.
- Verifique se suas configurações TCP/IP estão marcadas para Obtain an IP address automatically (Obter endereço IP automaticamente) (veja passos abaixo).
- 4. Pressione o botão reset por 15 segundos.

## Windows 7

| 1. Vá para Control Pa<br>Network and Shari<br>Adapter Settings e<br>no ícone Local Are<br>Properties (Propried | nel (Painel de Controle), clique<br>ng Center, clique Change<br>então clique com botão direito<br>a Connection e então clique<br>lades). | Local Area Control Area Control | Connection<br>Disable<br>Status<br>Disgnose<br>Bridge Connections<br>Create Shortcut<br>Delete |
|----------------------------------------------------------------------------------------------------|----------------------------------------------------------------------------------------------------|----------------------------------------------------------------------------------------------------|------------------------------------------------------------------------------------------------|
|                                                                                                    |                                                                                                    |                                                                                                    | Rename                                                                                         |
|                                                                                                    |                                                                                                    | •                                                                                                    | Properties                                                                                     |
|                                                                                                    |                                                                                                    |                                                                                                    |                                                                                                |

| Use the following IP add | less:               |
|--------------------------|---------------------|
| P address:               | 192.168.10.5        |
| S <u>u</u> bnet mask:    | 255 . 255 . 255 . 0 |
| Default gateway:         |                     |

2. Clique Internet Protocol Version 4(TCP/IPv4) e então clique Properties (Propriedades). Depois clique em Obtain an IP address automatically (Obter Endereço IP automaticamente).

## Windows Vista

 Vá para Control Panel (Painel de Controle), clique Network and Internet, clique Network and Sharing Center (Centro de Compartilhamento e Rede), clique Manage Network Connections (Gerenciar Conexões de Rede) e então clique com botão direito o ícone Local Area Connection (Conexão Local de Rede) e então clique Properties (Propriedades).

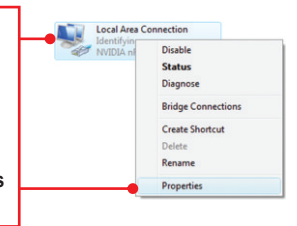

| Dudan an in address ad   | cillationally       |
|--------------------------|---------------------|
| Use the following IP add | ess:                |
| P address:               | 192.168.10.5        |
| S <u>u</u> bnet mask:    | 255 . 255 . 255 . 0 |
| Default gateway:         |                     |

 Clique Internet Protocol Version
4(TCP/IPv4) e então clique Properties (Propriedades). Depois clique em Obtain an IP address automatically (Obter Endereço IP automaticamente).

## Windows XP/2000

 Vá para Control Panel (Painel de Controle), faça duplo clique em Network Connections (Conexões de Rede) e então clique com o botão direito em Local Area Connection (Área de Conexão Local) e então clique Properties (Propriedades).

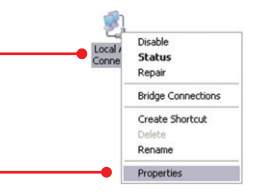

| Use the following IP address: — |  |  |
|---------------------------------|--|--|
| JP address:                     |  |  |
| Subnet mask:                    |  |  |
| Default gateway:                |  |  |

 Clique TCP/IP (Internet Protocol) e em seguida clique Properties (Propriedades). Depois clique em Obtain an IP address automatically (Obter Endereço IP automaticamente).

# 2. Eu efetuei em meu roteador as configurações de me provedor de Internet mas não consigo acessar a Internet. O que devo fazer?

Contate o serviço de suporte de seu Provedor de Internet para saber a informação correta.

# 3. Eu efetuei em meu roteador as configurações de me provedor de Internet mas não consigo acessar a Internet. O que devo fazer?

- 1. Confirme ter conexão Internet conectando seu computador diretamente ao seu modem.
- Contacte seu provedor e confirme que as informações que você dispõe a respeito de sua conexão Internet estão corretas.
- Desconecte a alimentação elétrica de seu modem e de seu roteador . Aguarde 30 segundos e então reconecte a alimentação ao modem. Aguarde o modem concluir seu boot, e então reconecte a alimentação ao roteador.

#### 4. Eu não consigo estabelecer conexão wireless ao TEW-639GR. O que posso fazer?

- 1. Certifique-se de que a chave WLAN na parte de trás de seu roteador está na posição "on".
- 2. Confirme se o led WLAN de seu roteador está aceso.
- Desconecte a alimentação elétrica de seu roteador TEW-639GR. Aguarde 15 segundos, então reconecte a alimentação ao roteador TEW-639GR.
- Contate o fabricante de seu adaptador de rede wireless e certifique-se de que o adaptador de rede wireless está configurado com o SSID correto. O SSID padrão do TEW-639GR é TRENDnet639.

# 5. Quando eu conecto um computador a uma porta LAN do roteador, não estou obtendo velocidades Gigabit. O que devo fazer?

- 1. Certifique-se de ter um adaptador de rede Gigabit Ethernet instalado.
- 2. Certifique-se ainda de estar usando os cabos Ethernet CAT-5e ou CAT-6. Alguns cabos CAT-5 não são compatíveis com Gigabit.

Se você ainda tiver problemas ou alguma pergunta referente ao **TEW-639GR** favor entrar em contato com o Departamento de Suporte Técnico da Trendnet.

### **GPL/LGPL** General Information

This TRENDnet product includes free software written by third party developers. These codes are subject to the GNU General Public License ("GPL") or GNU Lesser General Public License ("LGPL"). These codes are distributed WITHOUT WARRANTY and are subject to the copyrights of the developers. TRENDnet does not provide technical support for these codes. The details of the GNU GPL and LGPL are included in the product CD-ROM.

Please also go to (http://www.gnu.org/licenses/gpl.txt) or (http://www.gnu.org/licenses/lgpl.txt) for specific terms of each license.

The source codes are available for download from TRENDnet's web site (http://trendnet.com/downloads/list\_gpl.asp) for at least three years from the product shipping date.

You could also request the source codes by contacting TRENDnet.

20675 Manhattan Place, Torrance, CA 90501, USA. Tel: +1-310-961-5500 Fax: +1-310-961-5511

#### Informations générales GPL/LGPL

Ce produit TRENDnet comprend un logiciel libre écrit par des programmeurs tiers. Ces codes sont sujet à la GNU General Public License ("GCPL" Licence publique générale GNU) ou à la GNU Lesser General Public License ("LGPL" Licence publique générale limitée GNU). Ces codes sont distribués SANS GARANTIE et sont sujets aux droits d'auteurs des programmeurs. TRENDnet ne fournit pas d'assistance technique pour ces codes. Les détails concernant les GPL et LGPL GNU sont repris sur le CD-ROM du produit.

Veuillez également vous rendre en (http://www.gnu.org/licenses/gpl.txt) ou en (http://www.gnu.org/licenses/lgpl.txt) pour les conditions spécifiques de chaque licence.

Les codes source sont disponibles au téléchargement sur le site Internet de TRENDnet web site (http://trendnet.com/downloads/list\_gpl.asp) durant au moins 3 ans à partir de la date d'expédition du produit. Vous pouvez également demander les codes source en contactant TRENDnet.

20675 Manhattan Place, Torrance, CA 90501, USA. Tel: +1-310-961-5500 Fax: +1-310-961-5511

#### Allgemeine Informationen zu GPL/LGPL

Dieses Produkt enthält die freie Software "netfilter/iptables" (© 2000-2004 netfilter project http://www.netfilter.org) und die freie Software \_Linux \_mtd" (Memory Technology Devices) Implementation (© 2000 David Woodhouse), erstmals integriert in Linux Version 2.4.0-test 3 v. 10.07.2000 (http://www.kernel.org/pub/linux/kernel/v2.4/old-test-kernels/linux-2.4.0-test3.tar.bz2), sowie weitere freie Software. Sie haben durch den Erwerb dieses Produktes keinerlei Gewährleistungsansprüche gegen die Berechtigten an der oben genannten Software erworben; weil diese die Software kostenfrei lizenzieren gewähren sie keine Haftung gemäß unten abgedruckten Lizenzbedingungen. Die Software darf von jedermann im Quell-und Objektoode unter Beachtung der Lizenzbedingungen der GNU General Public License Version 2, und GNU Lesser General Public License (LGPL) vervielfältigt, verbreitet und verarbeitet werden. Die Lizenz ist unten im englischsprachigen Originalwortlaut wiedergegeben. Eine nichtoffizielle Übersetzung in die deutsche Sprache finden Sie im Internet unter (http://www.deutor.org/do.d.bt/d.g.d.bt/d.g.d.b

(http://www.gnu.de/documents/gpl-2.0.de.html). Eine allgemeine öffentliche GNU Lizenz befindet sich auch auf der mitgelieferten CD-ROM.

Sie können Quell-und Objektcode der Software für mindestens drei Jahre auf unserer Homepage www.trendnet.com im Downloadbereich (http://trendnet.com/langen/downloads/list\_gpl.asp) downloadend. Sofern Sie nicht über die Möglichkeit des Downloads verfügen können Sie bei TRENDnet.

20675 Manhattan Place, Torrance, CA 90501 -U.S.A -, Tel.: +1-310-961-5500, Fax: +1-310-961-5511 die Software anfordern.

#### Información general sobre la GPL/LGPL

Este producto de TRENDnet incluye un programa gratuito desarrollado por terceros. Estos códigos están sujetos a la Licencia pública general de GNU ("GPL") o la Licencia pública general limitada de GNU ("LGPL"). Estos códigos son distribuidos SIN GARANTÍA y están sujetos a las leyes de propiedad intelectual de sus desarrolladores. TRENDnet no ofrece servicio técnico para estos códigos. Los detalles sobre las licencias GPL y LGPL de GNU se incluyen en el CD-ROM del producto.

Consulte también el (http://www.gnu.org/licenses/gpl.txt) ó el (http://www.gnu.org/licenses/lgpl.txt) para ver las cláusulas específicas de cada licencia.

Los códigos fuentes están disponibles para ser descargados del sitio Web de TRENDnet

(http://trendnet.com/downloads/list\_gpl.asp) durante por lo menos tres años a partir de la fecha de envío del producto. También puede solicitar el código fuente llamando a TRENDnet.

20675 Manhattan Place, Torrance, CA 90501, USA. Tel: +1-310-961-5500 Fax: +1-310-961-5511

#### Общая информация о лицензиях GPL/LGPL

В состав данного продукта TRENDnet входит бесплатное программное обеспечение, написанное сторонними разработчиками. Это ПО распространяется на условиях лицензий GNU General Public License ("GPL") или GNU Lesser General Public License ("LGPL"). Программы распространяются БЕЗ ГАРАНТИИ и охраняются авторскими правами разработчиков. TRENDnet не оказывает техническую поддержку этого программного обеспечения. Подробное описание лицензий GNU GPL и LGPL можно найти на компакт-диске, прилагаемом к продукту. В пунктах (http://www.gnu.org/licenses/gpl.txt) и (http://www.gnu.org/licenses/lgpl.txt) изложены конкретные условия каждой из лицензий.

Исходный код программ доступен для загрузки с веб-сайта TRENDnet (http://trendnet.com/downloads/list\_gpl.asp) в течение, как минимум, трех лет со дня поставки продукта.

Кроме того, исходный код можно запросить по адресу TRENDnet.

20675 Manhattan Place, Torrance, CA 90501, USA. Tel: +1-310-961-5500 Fax: +1-310-961-5511

#### GPL/LGPL informações Gerais

Este produto TRENDnet inclui software gratuito desenvolvido por terceiros. Estes códigos estão sujeitos ao GPL (GNU General Public License) ou ao LGPL (GNU Lesser General Public License). Estes códigos são distribuidos SEM GARANTIA e estão sujeitos aos direitos autorais dos desenvolvedores. TRENDnet não presta suporte técnico a estes códigos. Os detalhes do GNU GPL e do LGPL estão no CD-ROM do produto.

Favor acessar http://www.gnu.org/licenses/gpl.txt ou http://www.gnu.org/licenses/lgpl.txt para os termos específicos de cada licença.

Os códigos fonte estão disponíveis para download no site da TRENDnet (http://trendnet.com/langen/downloads/list\_gpl.asp) por pelo menos três anos da data de embarque do produto.

Você também pode solicitar os códigos fonte contactando TRENDnet, 20675 Manhattan Place, Torrance, CA 90501, USA.Tel: +1-310-961-5500, Fax: +1-310-961-5511.

#### GPL/LGPL üldinformatsioon

See TRENDneti toode sisaldab vaba tarkvara, mis on kirjutatud kolmanda osapoole poolt. Koodid on allutatud GNU (General Public License) Üldise Avaliku Litsentsi (GPL) või GNU (Lesser General Public License) ("LGPL") Vähem Üldine Avalik Litsentsiga. Koode vahendatakse ILMA GARANTIITA ja need on allutatud arendajate poolt. TRENDnet ei anna koodidele tehnilist tuge. Detailsemat infot GNU GPL ja LGPL kohta leiate toote CD-ROMil. Infot mõlema litsentsi spetsiifiliste terminite kohta leiate (http://www.gnu.org/licenses/gpl.txt) või (http://www.gnu.org/licenses/gpl.txt).

Infot mõlema litsentsi spetsiifiliste terminite kohta leiate (http://www.gnu.org/licenses/gpl.txt) või

(http://www.gnu.org/licenses/lgpl.txt). Lähtekoodi on võimalik alla laadida TRENDneti kodulehelt

(http://trendnet.com/langen/downloads/list\_gpl.asp) kolme aasta jooksul alates toote kättesaamise kuupäevast.

Samuti võite lähtekoodi paluda TRENDneti'lit, 20675 Manhattan Place, Torrance, CA 90501, USA. Tel: +1-310-961-5500, Fax: +1-310-961-5511.

#### Certifications

This equipment has been tested and found to comply with FCC and CE Rules. Operation is subject to the following two conditions:

(1) This device may not cause harmful interference.

(2) This device must accept any interference received. Including interference that may cause undesired operation.

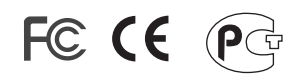

Waste electrical and electronic products must not be disposed of with household waste. Please recycle where facilities exist. Check with you Local Authority or Retailer for recycling advice.

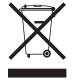

NOTE: THE MANUFACTURER IS NOT RESPONSIBLE FOR ANY RADIO OR TV INTERFERENCE CAUSED BY UNAUTHORIZED MODIFICATIONS TO THIS EQUIPMENT. SUCH MODIFICATIONS COULD VOID THE USER'S AUTHORITY TO OPERATE THE EQUIPMENT.

#### **ADVERTENCIA**

En todos nuestros equipos se mencionan claramente las caracteristicas del adaptador de alimentacón necesario para su funcionamiento. El uso de un adaptador distinto al mencionado puede producir daños fisicos y/o daños al equipo conectado. El adaptador de alimentación debe operar con voltaje y frecuencia de la energia electrica domiciliaria existente en el pais o zona de instalación.

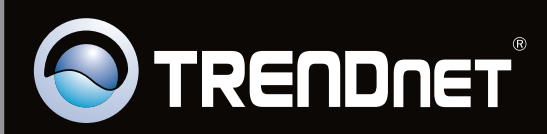

# **Product Warranty Registration**

Please take a moment to register your product online. Go to TRENDnet's website at http://www.trendnet.com/register

Copyright © 2010. All Rights Reserved. TRENDnet.